# Windows 10 Security Update PrintNightmare vulnerability

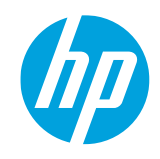

HP Latex 3x00 & 1500 Printer Series

The aim of this Newsletter is to inform about a new vulnerability for Windows 10 called PrintNightmare, and how to update your IPS PC to avoid security issues.

**IMPORTANT:** HP strongly recommends that all IPS PCs are updated with the new patch as soon as possible. Even new printers may need to be updated during installation.

## PrintNightmare vulnerability

PrintNightmare is a Windows vulnerability located in the Printing queue service which allows to execute code remotely.

Microsoft has released an emergency security update with the patch KB5004948 to correct this vulnerability.

## Update instructions

Depending on the IPS PC model installed in the printer the procedure to update Windows 10 is different.

### Flex Pro-C model:

This PC version has an ISO for Windows 10 that doesn't allow updates. To be able to update the system with the Patch KB5004948 you must install first the package KB5001402. Otherwise, the patch installation to cover the vulnerability will fail.

#### Steps to follow:

 Download the Package KB5001402 to your computer using the following link: <u>Microsoft Update Catalog (package KB5001402)</u> Make sure that you download the Windows 10 Version 1607 for x64-based Systems highlighted in red below:

| tes: 1 - 3 of 3 (page 1 of 1)                                                                   |                               |                     |              |         |         | 🖕 Previous   Next 🛶 |
|-------------------------------------------------------------------------------------------------|-------------------------------|---------------------|--------------|---------|---------|---------------------|
| Title                                                                                           | Products                      | Classification      | Last Updated | Version | Size    | Download            |
| 2021-04 Servicing Stack Update for Windows Server 2016 for<br>x64-based Systems (KB5001402)     | Windows Server 2016           | Security<br>Updates | 4/12/2021    | n/a     | 11.5 MB | Download            |
| 2021-04 Servicing Stack Update for Windows 10 Version 1607<br>for x64-based Systems (KB5001402) | Windows 10,Windows<br>10 LTSB | Security<br>Updates | 4/12/2021    | n/a     | 11.5 MB | Download            |
| 2021-04 Servicing Stack Update for Windows 10 Version 1607<br>for x86-based Systems (KB5001402) | Windows 10,Windows<br>10 LTSB | Security<br>Updates | 4/12/2021    | n/a     | 5.3 MB  | Download            |

 Download the patch KB5004948 to your computer using the following link: <u>Microsoft Update Catalog (patch KB5004948)</u> Make sure that you download the Windows 10 Version 1607 for x64-based Systems highlighted in red below:

| Updates: 1 - 3 of 3 (page 1 of 1) |                                                                                         |                               |                     |              | 🖕 Previous   Next 🛶 |           |          |
|-----------------------------------|-----------------------------------------------------------------------------------------|-------------------------------|---------------------|--------------|---------------------|-----------|----------|
|                                   | Title                                                                                   | Products                      | Classification      | Last Updated | Version             | Size      | Download |
|                                   | 2021-07 Cumulative Update for Windows 10 Version 1607 for x64-based Systems (KB5004948) | Windows 10,Windows<br>10 LTSB | Security<br>Updates | 7/7/2021     | n/a                 | 1669.9 MB | Download |
|                                   | 2021-07 Cumulative Update for Windows Server 2016 for x64-<br>based Systems (KB5004948) | Windows Server 2016           | Security<br>Updates | 7/7/2021     | n/a                 | 1669.9 MB | Download |
|                                   | 2021-07 Cumulative Update for Windows 10 Version 1607 for x86-based Systems (KB5004948) | Windows 10,Windows<br>10 LTSB | Security<br>Updates | 7/7/2021     | n/a                 | 903.2 MB  | Download |

- 3. Install the Package KB5001402.
- 4. Restart the IPS PC.

#### 5. Install the Patch KB5004948.

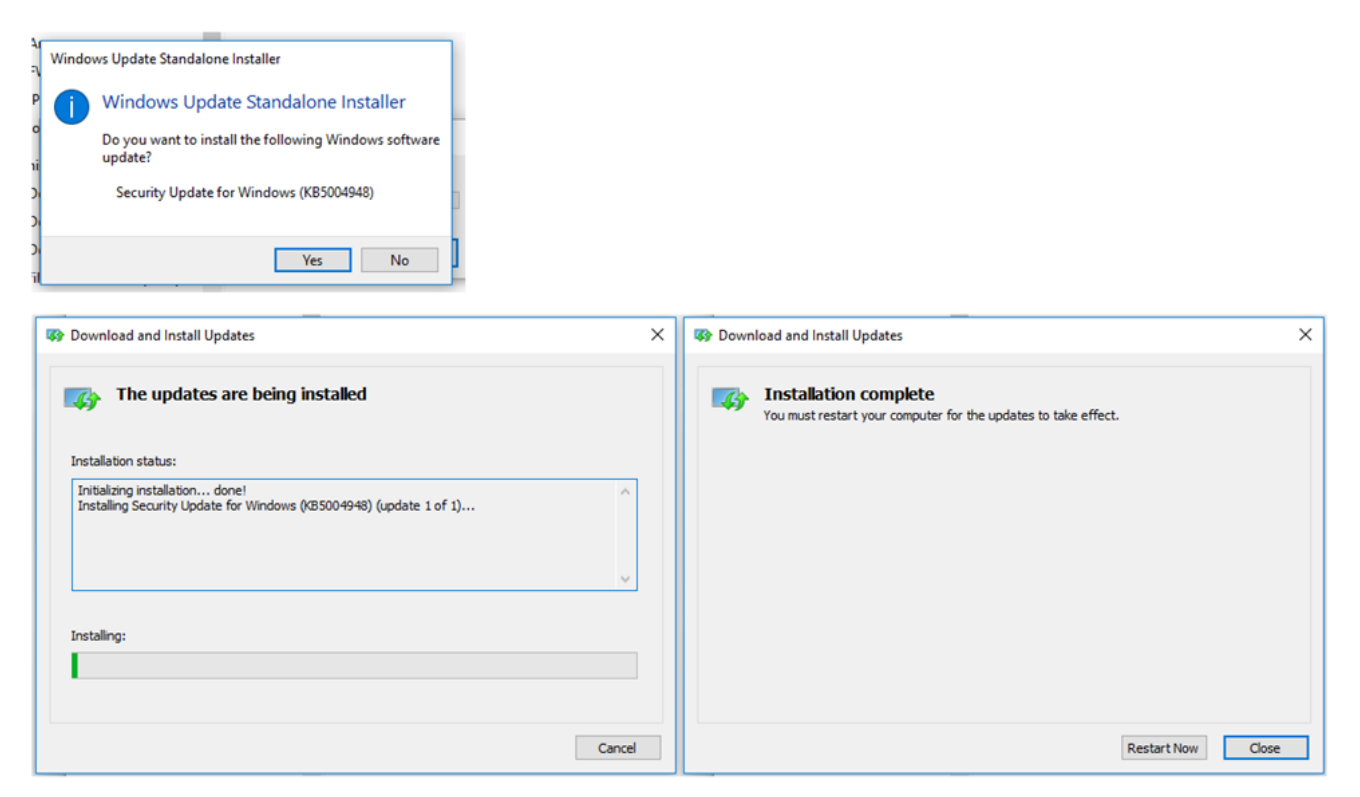

6. Installation complete.

### RP5810 model:

This PC version has the automatic Windows updates disabled, but you can update Windows manually.

Steps to follow:

1. In the IPS PC go to **Settings**  $\rightarrow$  **Update & Security**.

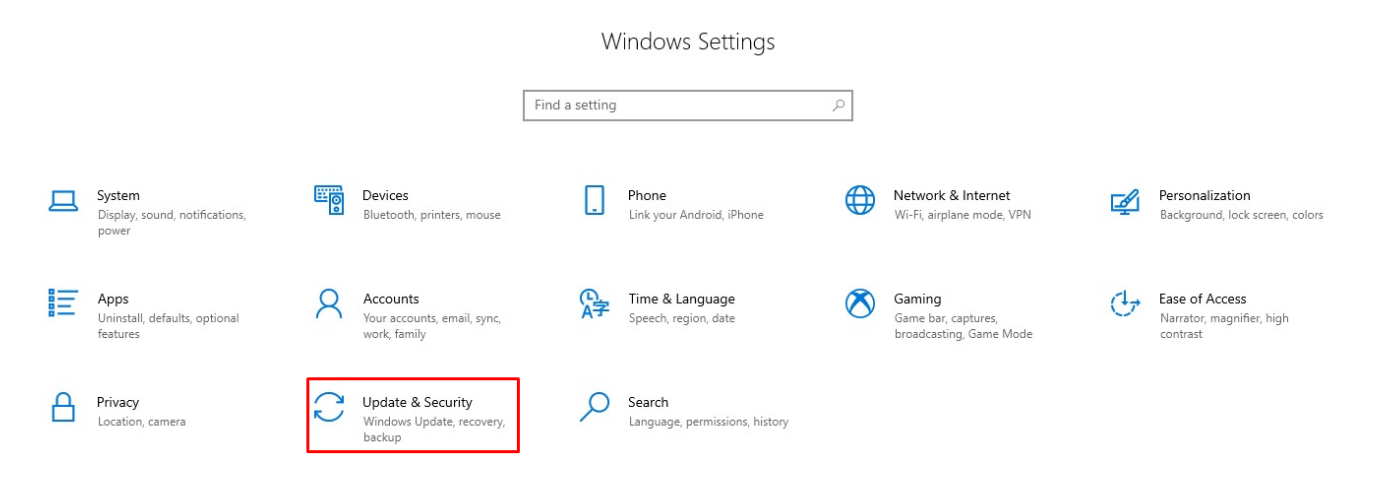

2. Click on **Check for updates** and all the updates available will start to download.

| ← Settings                     |                                                                                    |
|--------------------------------|------------------------------------------------------------------------------------|
| යි Home                        | Windows Update                                                                     |
| Find a setting                 | *Some settings are managed by your organization<br>View configured update policies |
| Update & Security              | You're up to date                                                                  |
| C Windows Update               | Last checked: 8/16/2021, 2:55 PM                                                   |
| 巴 Delivery Optimization        | Check for updates                                                                  |
| Windows Security               | *Your organization has turned off automatic updates                                |
| T Backup                       | Change active hours                                                                |
| P Troubleshoot                 | View update history<br>Advanced options                                            |
| ③ Recovery                     |                                                                                    |
| <ul> <li>Activation</li> </ul> |                                                                                    |
| ▲ Find my device               |                                                                                    |
| If For developers              |                                                                                    |
| 茵 Windows Insider Program      |                                                                                    |